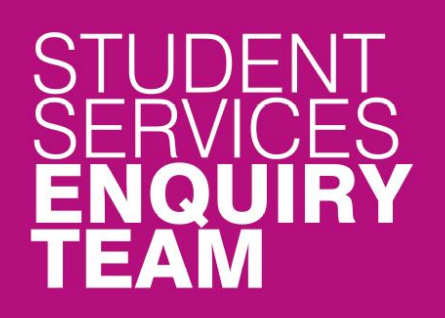

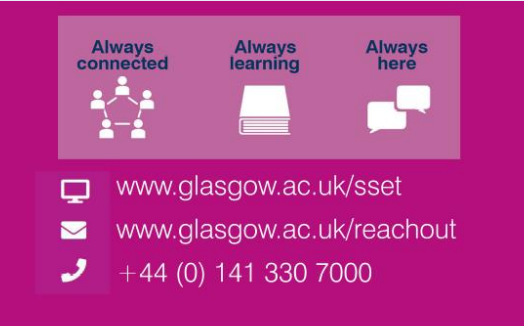

## **Financial Registration Guide – SAAS Funded Students**

This guide is for students that wish to complete Financial Registration by paying their fees with Student Awards Agency for Scotland (SAAS) Funding.

## Contents

| Entering Registration                  | 2  |
|----------------------------------------|----|
| Step 1. Introduction                   | 3  |
| Step 2. My Academics                   | 5  |
| Step 3. Financial Registration Balance | 6  |
| Step 4. Payment Options                | 8  |
| Step 5. Payment by SAAS                | 9  |
| Full SAAS Funding                      | 11 |
| Completing Registration                | 13 |
| Partial SAAS Funding                   | 14 |
| No SAAS Reference                      | 15 |

### **Entering Registration**

Upon logging in, if you have outstanding Registration you should land on the Welcome to Registration Grid. Click on the Financial Registration button.

| Welcome to Registration                                                                                                    | ώ                     | <b>∆°</b>           | :   |
|----------------------------------------------------------------------------------------------------|-----------------------|---------------------|-----|
| 0809515 Test Student Two                                                                                                    |                       |                     | _   |
| Welcome to Registration 💿                                                                                                    |                       |                     | 3   |
| To become a fully registered student, you must complete both Academic and Financial Registration. You may experience a short delay when launching Registration for the first time, s patient.                                                                                                    | o please              | be                  |     |
| If you are not a national of the UK or Ireland you must complete an additional stage by presenting your passport and biometric identity card, if you have one, so that your identity and ican be confirmed in person. Please note even if you have completed all steps of Academic Registration, your Academic Registration status will not show as completed until you have Registration. | entitleme<br>complete | nt to stu<br>d Visa | udy |
| Visa Registration                                                                                                    |                       |                     |     |
| Please be aware that you will not be able to enrol in classes until you have completed Academic Registration. If you are a Part-Time student you may want to enrol in classes before of Financial Registration, this will make sure that your tuition balance is as up to date as possible.                                                                                                | ompletin              | g                   |     |
| When completing Registration, you will need to confirm each step as complete before moving on. You can go back to edit any completed step before confirming your registration. You Registration by clicking Exit or X on a mobile device – you can then return to the last completed step at another time. Please do not use the Back button on your web browser.                          | can leav              | e                   |     |
| You may be asked for the following during Registration, so please be prepared:                                                                                                    |                       |                     |     |
| Photograph                                                                                                    |                       |                     |     |
| Any SAAS or SLC Reference numbers                                                                                                    |                       |                     |     |
| Any Financial Sponsor guarantee letter                                                                                                    |                       |                     |     |
| Visa/Passport                                                                                                    |                       |                     |     |
|                                                                                                    |                       |                     | _   |
| Career Term Academic Plan Academic Registration Status Academic Registration Financial Registration Status Financial Registration Fully                                                                                                    | Registe               | ered?               |     |
| UG 2022 XL35-2354 () Completed 🖌 Not Completed X Financial Registration Not Completed X                                                                                                    | Complete              | d 🗙                 |     |
|                                                                                                    |                       |                     |     |
|                                                                                                    |                       |                     |     |
|                                                                                                    |                       |                     |     |

If you don't land on the Welcome to Registration grid, you can still access your Registration by clicking on the Registration tile.

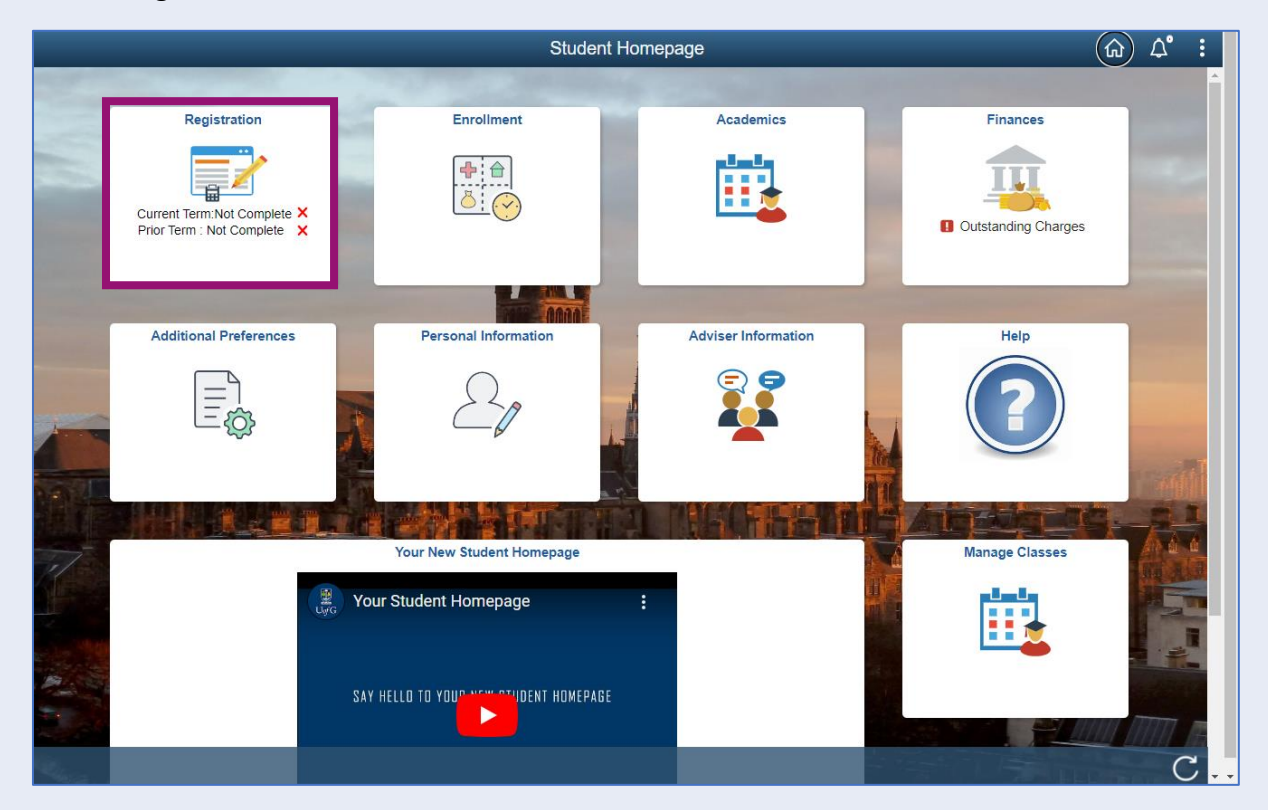

# Step 1. Introduction

In Financial Registration you will see the Activity Guide on the left which keeps track of your progress.

| × Exit                                                         | Financial Registration-82                                                                                                    |
|----------------------------------------------------------------|----------------------------------------------------------------------------------------------------|
|                                                                |                                                                                                    |
| ID: 0809515 Test Student Two                                   |                                                                                                    |
| Introduction     In Progress     My Academics     My Academics | Step 1 of 12: Introduction         Confirm           During Financial Registration, you tell us how you are planning on paying your Tuition Fees (and Bench Fees in some cases).         You can expand any of the sections below for more information. |
| 3 Financial Registration Balance<br>Not Started                | Moving through Registration<br>Please press Confirm to mark each step complete and then click Next to move through the Registration steps. Once your Financial Registration Balance<br>is £0, you'll be taken to the Completion step.                   |
| 4 Payment Options<br>Not Started                               | Self-Funded Students     Funded/Sponsored Students                                                                                                    |
| 5 Payment by SAAS<br>Not Started                               | Part-Time Students     Lifelong Learning Students                                                                                                    |
| 6 Payment by SLC<br>Not Started                                |                                                                                                    |
| 7 Sponsorship<br>Not Started                                   |                                                                                                    |
| 8 Payment by Card<br>Not Started                               |                                                                                                    |
| 9 Direct Debit<br>Not Started                                  |                                                                                                    |
| 10 Manual Instalment<br>Not Started                            |                                                                                                    |
| 1 Payment by Cheque<br>Not Started                             |                                                                                                    |
| 12 Completion<br>Not Started                                   |                                                                                                    |

Please read the information on screen. You can expand any sections that are relevant. Then Press Confirm.

| × Exit                                          | Financial Registration-82                                                                                                    |
|-------------------------------------------------|----------------------------------------------------------------------------------------------------|
|                                                 |                                                                                                    |
| ID: 0809515 Test Student Two                    |                                                                                                    |
| 1 Introduction In Progress                      | Step 1 of 12: Introduction                                                                                                    |
| 2 My Academics<br>Not Started                   | During Financial Registration, you tell us how you are planning on paying your Tuition Fees (and Bench Fees in some cases).<br>You can expand any of the sections below for more information.                                                                                                    |
| 3 Financial Registration Balance<br>Not Started | Moving through Registration<br>Please press Confirm to mark each step complete and then click Next to move through the Registration steps. Once your Financial Registration Balance<br>is £0, you'll be taken to the Completion step.                                                                        |
| 4 Payment Options<br>Not Started                | Self-Funded Students                                                                                                    |
| 5 Payment by SAAS<br>Not Started                | you are a self-tunded student.<br>You can find information on the payment options available to self-funded students here: Payment Methods<br>If you've a new International student you won't be able to set up a Direct Debit until you arrive in the LIK and have a LIK back account if you'd still like to |
| 6 Payment by SLC<br>Not Started                 | pay by Direct Debit then you must confirm that you'll set up a Direct Debit when you arrive in the UK and then pay a minimum of 60% of your Financial<br>Registration Balance to complete Financial Registration. Your Direct Debit will need to be set up before the start of term.                         |
| 7 Sponsorship<br>Not Started                    | Funded/Sponsored Students  Rat Time Students                                                                                                    |
| 8 Payment by Card<br>Not Started                | Lifelong Learning Students                                                                                                    |
| 9 Direct Debit<br>Not Started                   |                                                                                                    |
| 10 Manual Instalment<br>Not Started             |                                                                                                    |
| 11 Payment by Cheque<br>Not Started             |                                                                                                    |
| 12 Completion<br>Not Started                    |                                                                                                    |

Pressing Confirm will mark the step as Complete on the Activity Guide. The Next button will then be available. Click Next.

| × Exit                                          | Financial Registration-82                                                                                                    |
|-------------------------------------------------|----------------------------------------------------------------------------------------------------|
|                                                 | Next >                                                                                                    |
| ID: 0809515 Test Student Two                    |                                                                                                    |
| 1 Introduction<br>Complete                      | Step 1 of 12: Introduction                                                                                                    |
| 2 My Academics<br>Not Started                   | During Financial Registration, you tell us now you are planning on paying your Tuition Fees (and Bench Fees in some cases).<br>You can expand any of the sections below for more information.                                                                                                    |
| 3 Financial Registration Balance<br>Not Started | Moving through Registration<br>Please press Confirm to mark each step complete and then click Next to move through the Registration steps. Once your Financial Registration Balance<br>is £0, you'll be taken to the Completion step.                                                                                                    |
| 4 Payment Options<br>Not Started                | Self-Funded Students If you're funding your own studies, getting financial help from family or friends, or if an external funder has paid your sponsorship to you directly, then                                                                                                    |
| 5 Payment by SAAS<br>Not Started                | you are a self-funded student.<br>You can find information on the payment options available to self-funded students here. Payment Methods                                                                                                    |
| 6 Payment by SLC<br>Not Started                 | If you're a new, International student you won't be able to set up a Direct Debit until you arrive in the UK and have a UK bank accout. If you'd still like to<br>pay by Direct Debit then you must confirm that you'll set up a Direct Debit when you arrive in the UK and then pay a minimum of 60% of your Financial<br>Registration Balance to complete Financial Registration. Your Direct Debit will need to be set up before the start of term. |
| 7 Sponsorship                                   | Funded/Sponsored Students                                                                                                    |
| Not Started                                     | Part-Time Students                                                                                                    |
| 8 Payment by Card<br>Not Started                | ▶ Lifelong Learning Students                                                                                                    |
| 9 Direct Debit<br>Not Started                   |                                                                                                    |
| 10 Manual Instalment<br>Not Started             |                                                                                                    |
| 11 Payment by Cheque<br>Not Started             |                                                                                                    |
| 12 Completion<br>Not Started                    |                                                                                                    |

## Step 2. My Academics

Read the information provided. If the information listed is not accurate, you can use the My Adviser of Studies button to contact your adviser.

| × Exit                                          | Financial                                                                                         | Registration-82                                                                                                    |
|-------------------------------------------------|---------------------------------------------------------------------------------------------------|----------------------------------------------------------------------------------------------------|
|                                                 |                                                                                                   | Previous                                                                                                    |
| ID: 0809515 Test Student Two                    |                                                                                                   |                                                                                                    |
| 1 Introduction<br>Complete                      | Step 2 of 12: My Academics 0                                                                      | Confirm                                                                                                    |
| 2 My Academics<br>In Progress                   | Please review your academic details below. Do<br>please contact your Adviser of Studies before co | not continue to the next step until the information is correct. If any of the information is incorrect,<br>ntinuing with Registration. |
| 3 Financial Registration Balance<br>Not Started | You can contact your Adviser using this button                                                    | My Adviser of Studies                                                                                                    |
| 4 Payment Options<br>Not Started                | I accept these details                                                                            | No                                                                                                    |
| 5 Payment by SAAS<br>Not Started                | Career:                                                                                           | Undergraduate                                                                                                    |
|                                                 | Program:                                                                                          | Bachelor of Arts (SocSci(Hons)                                                                                                    |
| 6 Payment by SLC<br>Not Started                 | Plan :                                                                                            | BA Community Development (Hons)                                                                                                    |
| Courseshin                                      | Approved Academic Load:                                                                           | Full-lime                                                                                                    |
| 7 Sponsorship<br>Not Started                    | Level:                                                                                            | Fourth Year                                                                                                    |
| Demonstra Grad                                  | Form of study:                                                                                    |                                                                                                    |
| 8 Not Started                                   | luition Residency:                                                                                | Home                                                                                                    |
| 9 Direct Debit<br>Not Started                   |                                                                                                   |                                                                                                    |
| 10 Manual Instalment<br>Not Started             |                                                                                                   |                                                                                                    |
| 11 Payment by Cheque<br>Not Started             |                                                                                                   |                                                                                                    |
| 12 Completion<br>Not Started                    |                                                                                                   |                                                                                                    |

If the information is correct, move the I accept these details slider to Yes. The Confirm button will then be available. Click Confirm. The Next button will then be available. Click Next.

|                                                 |                                                                                                   |                                                                                                    | < Previous         | Next 🗲  |
|-------------------------------------------------|---------------------------------------------------------------------------------------------------|----------------------------------------------------------------------------------------------------|--------------------|---------|
| ID: 0809515 Test Student Two                    |                                                                                                   |                                                                                                    |                    |         |
| 1 Introduction<br>Complete                      | Step 2 of 12: My Academics 0                                                                      |                                                                                                    |                    | Confirm |
| 2 My Academics<br>Complete                      | Please review your academic details below. Do<br>please contact your Adviser of Studies before co | not continue to the next step until the information is correct. If any of the in<br>ntinuing with Registration. | aformation is inco | orrect, |
| 3 Financial Registration Balance<br>Not Started | You can contact your Adviser using this button:                                                   | My Adviser of Studies                                                                                           |                    |         |
| 4 Payment Options<br>Not Started                |                                                                                                   |                                                                                                    |                    |         |
| 5 Payment by SAAS<br>Not Started                | Career:<br>Program:                                                                               | Undergraduate<br>Bachelor of Arts (SocSci(Hons)                                                                 |                    |         |
| 6 Payment by SLC<br>Not Started                 | Plan :                                                                                            | BA Community Development (Hons)                                                                                 |                    |         |
| 7 Sponsorship<br>Not Started                    | Level:<br>Form of Study:                                                                          | Fourth Year<br>Class Enrollment                                                                                 |                    |         |
| 8 Payment by Card<br>Not Started                | Tuition Residency:                                                                                | Home                                                                                                    |                    |         |
| 9 Direct Debit<br>Not Started                   |                                                                                                   |                                                                                                    |                    |         |
| 10 Manual Instalment<br>Not Started             |                                                                                                   |                                                                                                    |                    |         |
| 11 Payment by Cheque<br>Not Started             |                                                                                                   |                                                                                                    |                    |         |
| 12 Completion<br>Not Started                    |                                                                                                   |                                                                                                    |                    |         |

## Step 3. Financial Registration Balance

Read the information displayed. If you have any questions about your Financial Registration Balance, you should raise an IT helpdesk request.

| × Exit                                             |                                                                                                    | Financial Registra                                                                                     | tion-82                                        |                                             | :                 |
|----------------------------------------------------|----------------------------------------------------------------------------------------------------|----------------------------------------------------------------------------------------------------|------------------------------------------------|---------------------------------------------|-------------------|
|                                                    |                                                                                                    |                                                                                                    |                                                |                                             | Previous          |
| ID: 0809515 Test Student Tv                        | VO                                                                                                    |                                                                                                    |                                                |                                             |                   |
| 1 Introduction<br>Complete                         | Step 3 of 12: Finan                                                                                      | cial Registration Balance                                                                              | 0                                              |                                             | Confirm           |
| 2 My Academics<br>Complete                         | This step shows your Fin.<br>Current Year Tuition Fe<br>Current Year Bench Fe<br>Prior Year Charges (inc | ancial Registration Balance which is<br>ee<br>(where appropriate)<br>cluding Tuition, Bench and Accomm | made up of the following unp<br>odation fees). | aid charges:                                |                   |
| 3 Financial Registration<br>Balance<br>In Progress | Details of the University of Refund Policy<br>Withdrawal Policy                                          | f Glasgow Refund and Withdrawal p                                                                      | olicy are available here; pleas                | se read through these policies before m     | oving on:         |
| 4 Payment Options<br>Not Started                   | If you have any questions                                                                                | about your Financial Registration E                                                                    | alance, please contact the IT                  | Helpdesk                                    |                   |
| 5 Payment by SAAS<br>Not Started                   | 1820.00                                                                                                  |                                                                                                    |                                                |                                             |                   |
| 6 Payment by SLC                                   | Current Year Balance                                                                                     |                                                                                                    |                                                |                                             |                   |
| Not Started                                        | Academic Year $\Diamond$                                                                                 | Description of Charges $\diamondsuit$                                                                  | Charges 🛇                                      | Payments and Credits $\Diamond$             | Balance Due 🛇     |
| 7 Sponsorship<br>Not Started                       | 2022-23                                                                                                  | Fin Reg - Tuition Fees UG                                                                              | 1820.00                                        | 0.00                                        | 1820.00           |
| 8 Payment by Card<br>Not Started                   | Estimated Part Time                                                                                      | luition Fees 🌘                                                                                         |                                                |                                             |                   |
|                                                    | Academic Year $\diamond$                                                                                 | No. of Credits to Pay $\Diamond$                                                                       | Value of Credits $\Diamond$                    | Tuition fees already charged $\diamondsuit$ | Balance Due 🗘     |
| 9 Direct Debit<br>Not Started                      |                                                                                                    |                                                                                                    |                                                |                                             | 0.00              |
| 10 Manual Instalment<br>Not Started                | Summary of Financia                                                                                      | l Aid / Scholarship 🕧                                                                                  |                                                |                                             |                   |
| Payment by Cheque                                  | Name of Award ◇                                                                                          |                                                                                                    |                                                |                                             | Amount $\diamond$ |
| Not Started                                        | No Financial Aid Awarde                                                                                  | d                                                                                                    |                                                |                                             |                   |
| 12 Completion                                      | •                                                                                                    |                                                                                                    |                                                |                                             |                   |

Further information is available by clicking on the small i-bubbles. Click x to close the i-bubble.

| × Exit                                             |                                                                                                    | Financial Registra                                                                                         | tion-82                           |                                            |               |
|----------------------------------------------------|----------------------------------------------------------------------------------------------------|----------------------------------------------------------------------------------------------------|-----------------------------------|--------------------------------------------|---------------|
|                                                    |                                                                                                    |                                                                                                    |                                   |                                            | Previous      |
| ID: 0809515 Test Student Two                       |                                                                                                    |                                                                                                    |                                   |                                            |               |
| 1 Introduction<br>Complete                         | Step 3 of 12: Finan                                                                                    | cial Registration Balance                                                                                  | 0                                 |                                            | Confirm       |
| 2 My Academics<br>Complete                         | This step shows your Fin<br>Current Year Tuition Fe<br>Current Year Bench Fe<br>Prior Year Charges (in | ancial Registration Balance which is<br>ee<br>ee (where appropriate)<br>cluding Tuition, Bench and Accommo | made up of the following          | unpaid charges:                            |               |
| 3 Financial Registration<br>Balance<br>In Progress | Details of the Universi<br>Refund Policy<br>Withdrawal Policy                                          | Financial Regist<br>Balance He                                                                             | ration ( 🗙                        | ease read through these policies before me | oving on:     |
| 4 Payment Options<br>Not Started                   | If you have any questi                                                                                 | Your Financial Registration balar<br>• Tuition Fees for the current ac                                     | nce includes:<br>ademic year      | e IT Helpdesk                              |               |
| 5 Payment by SAAS<br>Not Started                   | 1820.00                                                                                                | <ul> <li>Bench Fees for the current ac</li> <li>Any unpaid charges for prior a</li> </ul>                  | ademic year<br>icademic years     |                                            |               |
| 6 Payment by SLC<br>Not Started                    | Current Year Balan<br>Academic Year ≎                                                                  | Your balance will be reduced by<br>made (including any Financial Ai<br>School or College).                 | any payments<br>d applied by your | Payments and Credits 🗘                     | Balance Due ◇ |
| 7 Sponsorship<br>Not Started                       | 2022-23                                                                                                | All amounts are in GBP                                                                                     |                                   | 0.00                                       | 1820.00       |
| 8 Payment by Card                                  | Estimated Part Time                                                                                    | Tuition Fees 🕧                                                                                             |                                   |                                            |               |
|                                                    | Academic Year $\diamond$                                                                               | No. of Credits to Pay $\Diamond$                                                                           | Value of Credits $\diamondsuit$   | Tuition fees already charged $\Diamond$    | Balance Due 🛇 |
| 9 Not Started                                      |                                                                                                    |                                                                                                    |                                   |                                            | 0.00          |
| 10 Manual Instalment<br>Not Started                | Summary of Financia                                                                                    | I Aid / Scholarship 🕧                                                                                      |                                   |                                            |               |
| 11 Payment by Cheque<br>Not Started                | Name of Award $\diamond$                                                                               | ed                                                                                                    |                                   |                                            | Amount ◇      |
| 12 Completion                                      | 4                                                                                                    |                                                                                                    |                                   |                                            |               |

## Press Confirm.

| × Exit                                             |                                                                                                    | Financial Registra                                                                                         | ation-82                                       |                                         | :                 |
|----------------------------------------------------|----------------------------------------------------------------------------------------------------|----------------------------------------------------------------------------------------------------|------------------------------------------------|-----------------------------------------|-------------------|
|                                                    |                                                                                                    |                                                                                                    |                                                |                                         | Previous          |
| ID: 0809515 Test Student Two                       |                                                                                                    |                                                                                                    |                                                |                                         |                   |
| 1 Introduction<br>Complete                         | Step 3 of 12: Finan                                                                                   | cial Registration Balance                                                                                  | 0                                              |                                         | Confirm           |
| 2 My Academics<br>Complete                         | This step shows your Fin<br>Current Year Tuition F<br>Current Year Bench Fo<br>Prior Year Charges (in | ancial Registration Balance which is<br>ee<br>ee (where appropriate)<br>cluding Tuition, Bench and Accommo | made up of the following unp<br>odation fees). | aid charges:                            | _                 |
| 3 Financial Registration<br>Balance<br>In Progress | Details of the University of Refund Policy<br>Withdrawal Policy                                       | of Glasgow Refund and Withdrawal p                                                                         | oolicy are available here; plea                | se read through these policies before m | oving on:         |
| 4 Payment Options<br>Not Started                   | If you have any question                                                                              | s about your Financial Registration B                                                                      | alance, please contact the IT                  | Helpdesk                                |                   |
| 5 Payment by SAAS<br>Not Started                   | 1820.00                                                                                               |                                                                                                    |                                                |                                         |                   |
| 6 Payment by SLC                                   | Current Year Balance                                                                                  |                                                                                                    |                                                |                                         |                   |
| Not Started                                        | Academic Year $\Diamond$                                                                              | Description of Charges $\Diamond$                                                                          | Charges 🗘                                      | Payments and Credits $\diamondsuit$     | Balance Due 🛇     |
| 7 Sponsorship<br>Not Started                       | 2022-23                                                                                               | Fin Reg - Tuition Fees UG                                                                                  | 1820.00                                        | 0.00                                    | 1820.00           |
| 8 Payment by Card<br>Not Started                   | Estimated Part Time                                                                                   | Tuition Fees 👔                                                                                             |                                                |                                         |                   |
|                                                    | Academic Year $\Diamond$                                                                              | No. of Credits to Pay $\Diamond$                                                                           | Value of Credits 🛇                             | Tuition fees already charged $\Diamond$ | Balance Due 🛇     |
| 9 Direct Debit<br>Not Started                      |                                                                                                    |                                                                                                    |                                                |                                         | 0.00              |
| 10 Manual Instalment<br>Not Started                | Summary of Financia                                                                                   | l Aid / Scholarship 🏾 🏮                                                                                    |                                                |                                         |                   |
|                                                    | Name of Award $\diamond$                                                                              |                                                                                                    |                                                |                                         | Amount $\Diamond$ |
| 11 Not Started                                     | No Financial Aid Awarde                                                                               | ed                                                                                                    |                                                |                                         |                   |
| 12 Completion                                      | 4                                                                                                    |                                                                                                    |                                                |                                         | • •               |

# The Next button will then be available. Click Next.

| × Exit                                          | Financial Registration-82                                                                                                    |
|-------------------------------------------------|----------------------------------------------------------------------------------------------------|
|                                                 | Previous Next >                                                                                                    |
| ID: 0809515 Test Student Two                    |                                                                                                    |
| 1 Introduction<br>Complete                      | Step 3 of 12: Financial Registration Balance <sup>(1)</sup>                                                                                                    |
| 2 My Academics<br>Complete                      | This step shows your Financial Registration Balance which is made up of the following unpaid charges:<br>• Current Year Tuition Fee<br>• Current Year Bench Fee (where appropriate)<br>• Prior Year Charges (including Tuition, Bench and Accommodation fees). |
| 3 Financial Registration<br>Balance<br>Complete | Details of the University of Glasgow Refund and Withdrawal policy are available here; please read through these policies before moving on:<br>Refund Policy<br>Withdrawal Policy                                                                               |
| 4 Payment Options<br>Not Started                | If you have any questions about your Financial Registration Balance, please contact the IT Helpdesk                                                                                                    |
| 5 Payment by SAAS<br>Not Started                |                                                                                                    |
| 6 Payment by SLC<br>Not Started                 | Current Year Balance                                                                                                    |
| 7 Sponsorship<br>Not Started                    | 2022-23         Fin Reg - Tuition Fees UG         1820.00         0.00         1820.00                                                                                                    |
| 8 Payment by Card<br>Not Started                | Estimated Part Time Tuition Fees 👔                                                                                                    |
| 9 Direct Debit<br>Not Started                   | Academic Year      No. of Credits to Pay      Value of Credits      Tuition fees already charged      Balance Due        0.00                                                                                                    |
| 10 Manual Instalment<br>Not Started             | Summary of Financial Aid / Scholarship 👔                                                                                                    |
| 11 Payment by Cheque<br>Not Started             | Name of Award      Amount        No Financial Aid Awarded     Amount                                                                                                    |
| 12 Completion                                   |                                                                                                    |

# Step 4. Payment Options

Read the information provided. Then press Confirm.

| × Exit                                       | Financial Registration-82                                                                                                    |
|----------------------------------------------|----------------------------------------------------------------------------------------------------|
|                                              | Previous                                                                                                    |
| ID: 0809515 Test Student Two                 |                                                                                                    |
| 1 Introduction<br>Complete                   | Step 4 of 12: Payment Options                                                                                                    |
| 2 My Academics<br>Complete                   | To complete Financial Registration, your Financial Registration balance must be £0.<br>Your balance can be cleared by:<br>Providing your SAAS or SLC information,                                                                                                    |
| 3 Financial Registration Balance<br>Complete | Paying in full by Credit or Debit Card,     Providing your sponsor guarantee letter,     Your School or College applying Sponsorship (Financial Aid),     Setting up a Direct Debit or Manual Instalment plan, or                                                                                                  |
| 4 Payment Options<br>In Progress             | <ul> <li>Paying by cheque or bank transfer.</li> <li>You can choose more than one payment option if needed. Some payment options will need additional information, or input from our Finance Team<br/>before you can complete Registration. You will be able to see what's needed on the relevant step.</li> </ul> |
| 5 Payment by SAAS<br>Not Started             |                                                                                                    |
| 6 Payment by SLC<br>Not Started              |                                                                                                    |
| 7 Sponsorship<br>Not Started                 |                                                                                                    |
| 8 Payment by Card<br>Not Started             |                                                                                                    |
| 9 Direct Debit<br>Not Started                |                                                                                                    |
| 10 Manual Instalment<br>Not Started          |                                                                                                    |
| 11 Payment by Cheque<br>Not Started          |                                                                                                    |
| 12 Completion<br>Not Started                 |                                                                                                    |

# The Next button will then be available. Click Next.

| × Exit                                       | Financial Registration-82                                                                                                    | :         |
|----------------------------------------------|----------------------------------------------------------------------------------------------------|-----------|
|                                              | < Previou                                                                                                    | is Next 🗲 |
| ID: 0809515 Test Student Two                 |                                                                                                    |           |
| 1 Introduction<br>Complete                   | Step 4 of 12: Payment Options                                                                                                    | Confirm   |
| 2 My Academics<br>Complete                   | To complete Financial Registration, your Financial Registration balance must be £0.<br>Your balance can be cleared by:<br>Providing your SAAS or SLC information,                                                                                                    |           |
| 3 Financial Registration Balance<br>Complete | Paying in full by Credit or Debit Card,     Providing your sponsor guarantee letter,     Your School or College applying Sponsorship (Financial Aid),     Setting up a Direct Debit or Manual Instalment plan, or                                                                                         |           |
| 4 Payment Options<br>Complete                | <ul> <li>Paying by cheque or bank transfer.</li> <li>You can choose more than one payment option if needed. Some payment options will need additional information, or input from our Fin<br/>before you can complete Registration. You will be able to see what's needed on the relevant step.</li> </ul> | ance Team |
| 5 Payment by SAAS<br>Not Started             |                                                                                                    |           |
| 6 Payment by SLC<br>Not Started              |                                                                                                    |           |
| 7 Sponsorship<br>Not Started                 |                                                                                                    |           |
| 8 Payment by Card<br>Not Started             |                                                                                                    |           |
| 9 Direct Debit<br>Not Started                |                                                                                                    |           |
| 10 Manual Instalment<br>Not Started          |                                                                                                    |           |
| 11 Payment by Cheque<br>Not Started          |                                                                                                    |           |
| 12 Completion<br>Not Started                 |                                                                                                    |           |

# Step 5. Payment by SAAS

Update the Would you like to select this payment option slider to Yes.

| × Exit                                       | Financial Registration-82                                                                                                    | :        |
|----------------------------------------------|----------------------------------------------------------------------------------------------------|----------|
|                                              |                                                                                                    | Previous |
| ID: 0809515 Test Student Two                 |                                                                                                    |          |
| 1 Introduction<br>Complete                   | Step 5 of 12: Payment by SAAS                                                                                                    | Confirm  |
| 2 My Academics<br>Complete                   | Would you like to select this Payment Option?       Yes         SAAS funding is available to most Scottish students as well as certain EU students. |          |
| 3 Financial Registration Balance<br>Complete | Financial Registration Balance 👔                                                                                                    |          |
| 4 Payment Options<br>Complete                | 1820.00                                                                                                    |          |
| 5 Payment by SAAS<br>In Progress             |                                                                                                    |          |
| 6 Payment by SLC<br>Not Started              |                                                                                                    |          |
| 7 Sponsorship<br>Not Started                 |                                                                                                    |          |
| 8 Payment by Card<br>Not Started             |                                                                                                    |          |
| 9 Direct Debit<br>Not Started                |                                                                                                    |          |
| 10 Manual Instalment<br>Not Started          |                                                                                                    |          |
| 11 Payment by Cheque<br>Not Started          |                                                                                                    |          |
| 12 Completion<br>Not Started                 | ,<br>,                                                                                                    |          |

Then update the *I confirm that SAAS is paying my fees* slider to Yes.

| × Exit                                       | Financial Registration-82                                                                                                    | :        |
|----------------------------------------------|----------------------------------------------------------------------------------------------------|----------|
|                                              |                                                                                                    | Previous |
| ID: 0809515 Test Student Two                 |                                                                                                    |          |
| 1 Introduction<br>Complete                   | Step 5 of 12: Payment by SAAS 0                                                                                                    | Confirm  |
| 2 My Academics<br>Complete                   | Would you like to select this Payment Option? Yes SAAS funding is available to most Scottish students as well as certain EU students.    |          |
| 3 Financial Registration Balance<br>Complete | Financial Registration Balance 👔                                                                                                    |          |
| 4 Payment Options<br>Complete                | 1820.00                                                                                                    |          |
| 5 Payment by SAAS<br>In Progress             | Sponsor Declaration You must agree to the sponsor declaration below before continuing.                                                   |          |
| 6 Payment by SLC<br>Not Started              | 'I agree that if the sponsor indicated fails to pay all or some of my tuition and bench fees, that I will be liable for the balance due' |          |
| 7 Sponsorship<br>Not Started                 |                                                                                                    |          |
| 8 Payment by Card<br>Not Started             |                                                                                                    |          |
| 9 Direct Debit<br>Not Started                |                                                                                                    |          |
| 10 Manual Instalment<br>Not Started          |                                                                                                    |          |
| 11 Payment by Cheque<br>Not Started          |                                                                                                    |          |
| 12 Completion<br>Not Started                 |                                                                                                    |          |

The Sponsor Declaration is then displayed. Update the *I confirm that I have read and understood the sponsor declaration* slider to Yes. Additional information will then be presented.

| X Exit                                       | Financial Registration-82                                                                                                    |
|----------------------------------------------|----------------------------------------------------------------------------------------------------|
|                                              | <pre>Previous</pre>                                                                                                    |
| ID: 0809515 Test Student Two                 |                                                                                                    |
| 1 Introduction<br>Complete                   | Financial Registration Balance                                                                                                    |
| 2 My Academics<br>Complete                   |                                                                                                    |
| 3 Financial Registration Balance<br>Complete | Sponsor Declaration                                                                                                    |
| 4 Payment Options<br>Complete                | You must agree to the sponsor declaration below before continuing. 'I agree that if the sponsor indicated fails to pay all or some of my tuition and bench fees, that I will be liable for the balance due' |
| 5 Payment by SAAS<br>In Progress             | I confirm that I have read and understand the Sponsor Declaration SAAS Funding Information                                                                                                    |
| 6 Payment by SLC<br>Not Started              | Please provide your SAAS reference number and, if known, the amount of funding you expect from SAAS for your tuition fees.                                                                                  |
| 7 Sponsorship<br>Not Started                 | Enter your 8 digit SAAS reference number, if known                                                                                                    |
| 8 Payment by Card<br>Not Started             | Part-Time Students - Are you funded by a Part-Time Fee Grant (PTFG)?                                                                                                    |
| 9 Direct Debit<br>Not Started                | Please indicate here if you expect SAAS to pay your Full Fee Do you expect SAAS to cover your full fee?                                                                                                    |
| 10 Manual Instalment<br>Not Started          | Amount 👔                                                                                                    |
| 11 Payment by Cheque<br>Not Started          | If you expect SAAS to pay only part of your fees, please enter the amount here:(in £)                                                                                                    |
| 12 Completion<br>Not Started                 | Uo you have a SAAS Reference number?                                                                                                    |

Fill in the relevant answers. If you have a SAAS reference number, enter it in the relevant box. If you don't have a SAAS Reference number, see the information here – <u>No SAAS Reference.</u> If you're funded by a Part Time Fee Grant (PTFG), update the relevant slider to Yes and enter your PTFG reference.

| × Exit                                       | Financial Registration-82                                                                                                    |  |  |  |  |  |  |
|----------------------------------------------|----------------------------------------------------------------------------------------------------|--|--|--|--|--|--|
|                                              | Previous                                                                                                    |  |  |  |  |  |  |
| ID: 0809515 Test Student Two                 |                                                                                                    |  |  |  |  |  |  |
| 1 Introduction<br>Complete                   | Introduction<br>Complete                                                                                                    |  |  |  |  |  |  |
| 2 My Academics<br>Complete                   | 1820.00                                                                                                    |  |  |  |  |  |  |
| 3 Financial Registration Balance<br>Complete | I confirm that SAAS is paying my fees Yes Sponsor Declaration                                                                                                    |  |  |  |  |  |  |
| 4 Payment Options<br>Complete                | You must agree to the sponsor declaration below before continuing.<br>'I agree that if the sponsor indicated fails to pay all or some of my tuition and bench fees, that I will be liable for the balance due'                                                                                          |  |  |  |  |  |  |
| 5 Payment by SAAS<br>In Progress             | 5       Payment by SAAS<br>In Progress       I confirm that I have read and understand the Sponsor Declaration       Yes         6       Payment by SLC<br>Not Started       Please provide your SAAS reference number and, if known, the amount of funding you expect from SAAS for your tuition fees. |  |  |  |  |  |  |
| 6 Payment by SLC<br>Not Started              |                                                                                                    |  |  |  |  |  |  |
| 7 Sponsorship<br>Not Started                 | SAAS Reference Number 👔                                                                                                    |  |  |  |  |  |  |
| 8 Payment by Card<br>Not Started             | Part-Time Students - Are you funded by a Part-Time Fee Grant (PTFG)? No                                                                                                    |  |  |  |  |  |  |
| 9 Direct Debit<br>Not Started                | Please indicate here if you expect SAAS to pay your Full Fee Do you expect SAAS to cover your full fee?                                                                                                    |  |  |  |  |  |  |
| 10 Manual Instalment<br>Not Started          | Amount ()                                                                                                    |  |  |  |  |  |  |
| 11 Payment by Cheque<br>Not Started          | If you expect SAAS to pay only part of your fees, please enter the amount here:(in £)                                                                                                    |  |  |  |  |  |  |
| 12 Completion<br>Not Started                 | Do you have a SAAS Reference number? Yes                                                                                                    |  |  |  |  |  |  |

Version 1.0. August 2023

If SAAS is paying your full fee, please follow the steps below. If SAAS is paying part of your fee, please click here: <u>Partial SAAS Funding</u>

#### **Full SAAS Funding**

Update the Do you expect SAAS to cover your full fee slider to Full.

| SAAS Funding Information                                                                                                   |  |  |
|----------------------------------------------------------------------------------------------------|--|--|
| Please provide your SAAS reference number and, if known, the amount of funding you expect from SAAS for your tuition fees. |  |  |
| SAAS Reference Number 👔                                                                                                    |  |  |
| Enter your 8 digit SAAS reference number, if known 12345678                                                                |  |  |
| Part-Time Students - Are you funded by a Part-Time Fee Grant (PTFG)? No                                                    |  |  |
| Enter your 10 digit PTFG reference number, if known                                                                        |  |  |
| Please indicate here if you expect SAAS to pay your Full Fee                                                               |  |  |
| Do you expect SAAS to cover your full fee?                                                                                 |  |  |
| Amount 👔                                                                                                    |  |  |
| Do you have a SAAS Reference number? Yes                                                                                   |  |  |

You will then see a notification confirming that your Financial Registration balance has changed. The balance displayed on the step will also update.

| X Exit Financial Registration-82                                                                                                    |                                                                                                    |   |  |  |  |  |
|----------------------------------------------------------------------------------------------------|----------------------------------------------------------------------------------------------------|---|--|--|--|--|
| Your Financial Registration Balance was changed from 1820 to 0 X                                                                                                    |                                                                                                    |   |  |  |  |  |
| ID: 0809515 Test Student Two                                                                                                    |                                                                                                    |   |  |  |  |  |
| Introduction<br>Complete       *       Would you like to select this Payment Option?       Yes         SAAS funding is available to most Scottish students as well as certain EU students. |                                                                                                    |   |  |  |  |  |
| 2 My Academics<br>Complete                                                                                                    | Financial Registration Balance 👔                                                                                                    |   |  |  |  |  |
| 3 Financial Registration Balance<br>Complete                                                                                                    | 0.00<br>I confirm that SAAS is paying my fees Yes                                                                                                    |   |  |  |  |  |
| 4 Payment Options<br>Complete                                                                                                    | Sponsor Declaration                                                                                                    | - |  |  |  |  |
| Bayment by SAAS     In Progress                                                                                                    | 'I agree that if the sponsor indicated fails to pay all or some of my tuition and bench fees, that I will be liable for the balance due'     I confirm that I have read and understand the Sponsor Declaration     Yes |   |  |  |  |  |
| 6 Payment by SLC<br>Not Started                                                                                                    | SAAS Funding Information                                                                                                    | - |  |  |  |  |
| 7 Sponsorship<br>Not Started                                                                                                    | Please provide your SAAS reference number and, if known, the amount of funding you expect from SAAS for your tuition fees. SAAS Reference Number                                                                       |   |  |  |  |  |
| 8 Payment by Card<br>Not Started                                                                                                    | Enter your 8 digit SAAS reference number, if known 12345678                                                                                                    |   |  |  |  |  |
| 9 Direct Debit<br>Not Started                                                                                                    | Part-Time Students - Are you funded by a Part-Time Fee Grant (PTFG)? No Enter your 10 digit PTFG reference number, if known                                                                                            |   |  |  |  |  |
| 10 Manual Instalment<br>Not Started                                                                                                    | Please indicate here if you expect SAAS to pay your Full Fee Do you expect SAAS to cover your full fee? Full                                                                                                    |   |  |  |  |  |
| 11 Payment by Cheque<br>Not Started                                                                                                    | Amount  O you have a SAAS Reference number? Yes                                                                                                    |   |  |  |  |  |
| 12 Completion<br>Not Started                                                                                                    |                                                                                                    | - |  |  |  |  |

# Then press Confirm.

| X Exit                                       | Financial Registration-82                                                                                                    |  |  |  |  |  |
|----------------------------------------------|----------------------------------------------------------------------------------------------------|--|--|--|--|--|
|                                              | ✓ Previous                                                                                                    |  |  |  |  |  |
| ID: 0809515 Test Student Two                 |                                                                                                    |  |  |  |  |  |
| 1 Introduction<br>Complete                   | Step 5 of 12: Payment by SAAS <sup>③</sup>                                                                                                    |  |  |  |  |  |
| 2 My Academics<br>Complete                   | Would you like to select this Payment Option?       Yes         SAAS funding is available to most Scottish students as well as certain EU students.                                                                                                    |  |  |  |  |  |
| 3 Financial Registration Balance<br>Complete | Financial Registration Balance 👔                                                                                                    |  |  |  |  |  |
| 4 Payment Options<br>Complete                |                                                                                                    |  |  |  |  |  |
| 5 Payment by SAAS<br>In Progress             | Sponsor Declaration         You must agree to the sponsor declaration below before continuing.         '1 agree that if the sponsor indicated fails to pay all or some of my tuition and bench fees, that I will be liable for the balance due'         I confirm that I have read and understand the Sponsor Declaration         Yes         Sponsorship<br>Not Started         Payment by Card<br>Not Started         Payment by Card<br>Not Started         Direct Debit<br>Not Started             Direct Debit<br>Not Started                 Direct Debit<br>Not Started       Below |  |  |  |  |  |
| 6 Payment by SLC<br>Not Started              |                                                                                                    |  |  |  |  |  |
| 7 Sponsorship<br>Not Started                 |                                                                                                    |  |  |  |  |  |
| 8 Payment by Card<br>Not Started             |                                                                                                    |  |  |  |  |  |
| 9 Direct Debit<br>Not Started                |                                                                                                    |  |  |  |  |  |
| 10 Manual Instalment<br>Not Started          | Part-Time Students - Are you funded by a Part-Time Fee Grant (PTFG)? No Enter your 10 digit PTFG reference number, if known                                                                                                    |  |  |  |  |  |
| 11 Payment by Cheque<br>Not Started          | Please indicate here if you expect SAAS to pay your Full Fee Do you expect SAAS to cover your full fee? Full                                                                                                    |  |  |  |  |  |
| 12 Completion<br>Not Started                 | Amount 👔 🗸 🗸                                                                                                    |  |  |  |  |  |

## **Completing Registration**

Once your Financial Registration Balance is 0, you will be taken directly to step 12 to Complete Registration. Click the Complete Registration button.

| × Exit                                       | Financial Registration-82                                                                                                    |
|----------------------------------------------|----------------------------------------------------------------------------------------------------|
|                                              | Previous                                                                                                    |
| ID: 0809515 Test Student Two                 |                                                                                                    |
| 1 Introduction<br>Complete                   | Step 12 of 12: Completion                                                                                                    |
| 2 My Academics<br>Complete                   | If for any reason you do not want to complete Financial Registration at this point, you can click 'Exit' but you must then return to complete Financial Registration at a later time. |
| 3 Financial Registration Balance<br>Complete | Financial Registration Balance ()                                                                                                    |
| 4 Payment Options<br>Complete                |                                                                                                    |
| 5 Payment by SAAS<br>Complete                |                                                                                                    |
| 6 Payment by SLC<br>Complete                 |                                                                                                    |
| 7 Sponsorship<br>Complete                    |                                                                                                    |
| 8 Payment by Card<br>Complete                |                                                                                                    |
| 9 Direct Debit<br>Complete                   |                                                                                                    |
| 10 Manual Instalment<br>Complete             |                                                                                                    |
| Payment by Cheque           Complete         |                                                                                                    |
| 12 Completion<br>In Progress                 |                                                                                                    |

You will see a message confirming that Financial Registration is complete. Press OK to clear this message.

| × Exit                                       | Financial Registration-82                                                                                                    |  |  |  |
|----------------------------------------------|----------------------------------------------------------------------------------------------------|--|--|--|
|                                              | Previous                                                                                                    |  |  |  |
| ID: 0809515 Test Student Two                 |                                                                                                    |  |  |  |
| 1 Introduction<br>Complete                   | Step 12 of 12: Completion  Complete Registration If for any reason you do not want to complete Einancial For any reason you do not want to complete Einancial                                                                                                    |  |  |  |
| 2 My Academics<br>Complete                   | Registration at a later time.                                                                                                    |  |  |  |
| 3 Financial Registration Balance<br>Complete | Financial Registration Balance     Image: The second second |  |  |  |
| 4 Payment Options<br>Complete                |                                                                                                    |  |  |  |
| 5 Payment by SAAS<br>Complete                | You have completed Financial Registration<br>Congratulations you have successfully completed Financial Registration, Select OK to return to the Registration Homepage.                                                                                                    |  |  |  |
| 6 Payment by SLC<br>Complete                 |                                                                                                    |  |  |  |
| 7 Sponsorship<br>Complete                    |                                                                                                    |  |  |  |
| 8 Payment by Card<br>Complete                |                                                                                                    |  |  |  |
| 9 Direct Debit<br>Complete                   |                                                                                                    |  |  |  |
| 10 Manual Instalment<br>Complete             |                                                                                                    |  |  |  |
| 11 Payment by Cheque<br>Complete             |                                                                                                    |  |  |  |
| 12 Completion<br>In Progress                 |                                                                                                    |  |  |  |

Once your Registration is complete, you will be taken to the Welcome to Registration Grid where your status will be updated. If you want to return to your Student Homepage, press the Home icon.

| K Finance                            | cial Regis                     | stration                                           | Welcome to Registration $\widehat{\ } \widehat{\ } \ $ |                                                                   |                                                                                   |                                                                       |                             |                         |
|--------------------------------------|--------------------------------|----------------------------------------------------|----------------------------------------------------------------------------------------------------|-------------------------------------------------------------------|-----------------------------------------------------------------------------------|-----------------------------------------------------------------------|-----------------------------|-------------------------|
| 0809515                              | Test                           | Student Two                                        |                                                                                                    |                                                                   |                                                                                   |                                                                       |                             |                         |
| Welco                                | elcome to Registration 💿       |                                                    |                                                                                                    |                                                                   |                                                                                   |                                                                       |                             |                         |
| To becon<br>patient.                 | ne a fully                     | registered student, y                              | ou must complete both Academic and l                                                                                                    | Financial Registration. You may                                   | v experience a short delay when laur                                              | ching Registration for the first tin                                  | ne, so please               | e be                    |
| If you are<br>can be co<br>Registrat | e not a na<br>onfirmed<br>ion. | ational of the UK or Ir<br>in person. Please no    | eland you must complete an additional<br>te even if you have completed all steps                                                                                                    | stage by presenting your pass<br>of Academic Registration, you    | port and biometric identity card, if you<br>r Academic Registration status will n | u have one, so that your identity<br>ot show as completed until you h | and entitlem<br>ave complet | ent to study<br>ed Visa |
| Visa F                               | Registrati                     | on                                                 |                                                                                                    |                                                                   |                                                                                   |                                                                       |                             |                         |
| Please b<br>Financial                | e aware<br>Registra            | that you will not be al<br>ation; this will make s | ble to enrol in classes until you have co<br>ure that your tuition balance is as up to                                                                                                    | mpleted Academic Registration<br>date as possible.                | n. If you are a Part-Time student you                                             | may want to enrol in classes bef                                      | ore completi                | ng                      |
| When co<br>Registrat                 | mpleting<br>ion by cli         | Registration, you wil<br>icking Exit or X on a r   | I need to confirm each step as complete<br>mobile device – you can then return to t                                                                                                    | e before moving on. You can go<br>he last completed step at anoth | b back to edit any completed step be<br>her time. Please do not use the Back      | fore confirming your registration.<br>button on your web browser.     | You can lea                 | ve                      |
| You may                              | be aske                        | d for the following du                             | ring Registration, so please be prepared                                                                                                    | d:                                                                |                                                                                   |                                                                       |                             |                         |
| <ul> <li>Photog</li> </ul>           | graph 🌘                        |                                                    |                                                                                                    |                                                                   |                                                                                   |                                                                       |                             |                         |
| Any S                                | AAS or S                       | SLC Reference numb                                 | ers 👔                                                                                                    |                                                                   |                                                                                   |                                                                       |                             |                         |
| Any Fi                               | nancial \$                     | Sponsor guarantee le                               | tter 🕦                                                                                                    |                                                                   |                                                                                   |                                                                       |                             |                         |
| <ul> <li>Visa/P</li> </ul>           | sa/Passport 👔                  |                                                    |                                                                                                    |                                                                   |                                                                                   |                                                                       |                             |                         |
| Career                               | Term                           | Academic Plan                                      | Academic Registration Status                                                                                                    | Academic Registration                                             | Financial Registration Status                                                     | Financial Registration                                                | Fully Regis                 | stered?                 |
| UG                                   | 2022                           | XL35-2354 👔                                        | Completed 🖌                                                                                                    |                                                                   | Completed 🖌                                                                       |                                                                       | Completed                   | <b>~</b>                |
|                                      |                                |                                                    |                                                                                                    |                                                                   |                                                                                   |                                                                       |                             |                         |
|                                      |                                |                                                    |                                                                                                    |                                                                   |                                                                                   |                                                                       |                             |                         |
|                                      |                                |                                                    |                                                                                                    |                                                                   |                                                                                   |                                                                       |                             |                         |
|                                      |                                |                                                    |                                                                                                    |                                                                   |                                                                                   |                                                                       |                             |                         |
|                                      |                                |                                                    |                                                                                                    |                                                                   |                                                                                   |                                                                       |                             |                         |
|                                      |                                |                                                    |                                                                                                    |                                                                   |                                                                                   |                                                                       |                             |                         |

#### **Partial SAAS Funding**

If SAAS is paying part of your fee only, please enter the amount you expect them to pay in the relevant box.

| SAAS Funding Information                                                                                                   |  |  |
|----------------------------------------------------------------------------------------------------|--|--|
| Please provide your SAAS reference number and, if known, the amount of funding you expect from SAAS for your tuition fees. |  |  |
| SAAS Reference Number 👔                                                                                                    |  |  |
| Enter your 8 digit SAAS reference number, if known 12345678                                                                |  |  |
| Part-Time Students - Are you funded by a Part-Time Fee Grant (PTFG)?                                                       |  |  |
| Enter your 10 digit PTFG reference number, if known                                                                        |  |  |
| Please indicate here if you expect SAAS to pay your Full Fee                                                               |  |  |
| Do you expect SAAS to cover your full fee? Partial                                                                         |  |  |
| Amount 👔                                                                                                    |  |  |
| If you expect SAAS to pay only part of your fees, please enter the amount here:(in £) 500                                  |  |  |
| Do you have a SAAS Reference number? Yes                                                                                   |  |  |
|                                                                                                    |  |  |

Your Financial Registration Balance will update accordingly. You can then press Confirm and then Next to move onto other payment options.

| × Exit                                       | Financial Registration-82                                                                                                    |
|----------------------------------------------|----------------------------------------------------------------------------------------------------|
|                                              | ✓ Previous                                                                                                    |
| ID: 0809515 Test Student Two                 |                                                                                                    |
| 1 Introduction<br>Complete                   | Step 5 of 12: Payment by SAAS 0                                                                                                    |
| 2 My Academics<br>Complete                   | Would you like to select this Payment Option?     Yes       SAAS funding is available to most Scottish students as well as certain EU students. |
| 3 Financial Registration Balance<br>Complete | Financial Registration Balance ()                                                                                                    |
| 4 Payment Options<br>Complete                | 1,320                                                                                                    |
| 5 Payment by SAAS<br>In Progress             | Sponsor Declaration                                                                                                    |
| 6 Payment by SLC<br>Not Started              | I agree that if the sponsor indicated fails to pay all or some of my tuition and bench fees, that I will be liable for the balance due'         |
| 7 Sponsorship<br>Not Started                 | SAAS Funding Information                                                                                                    |
| 8 Payment by Card<br>Not Started             | Please provide your SAAS reference number and, if known, the amount of funding you expect from SAAS for your tuition fees.                      |
| 9 Direct Debit<br>Not Started                | Enter your 8 digit SAAS reference number, if known 12345678                                                                                     |
| 10 Manual Instalment<br>Not Started          | Part-Time Students - Are you funded by a Part-Time Fee Grant (PTFG)? No Enter your 10 digit PTFG reference number, if known                     |
| 11 Payment by Cheque<br>Not Started          | Please indicate here if you expect SAAS to pay your Full Fee Do you expect SAAS to cover your full fee? Full                                    |
| 12 Completion<br>Not Started                 | Amount 👔 🗸 🗸                                                                                                    |

### **No SAAS Reference**

If you don't have a SAAS reference number yet, please update the *Do you have a SAAS Reference number* slider to No. You'll then be advised that you can't complete Registration until you have this number. Please return to complete Registration once you receive this number from SAAS.